# Getting started with Logitech<sup>®</sup> Wireless Desktop MK710

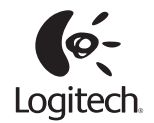

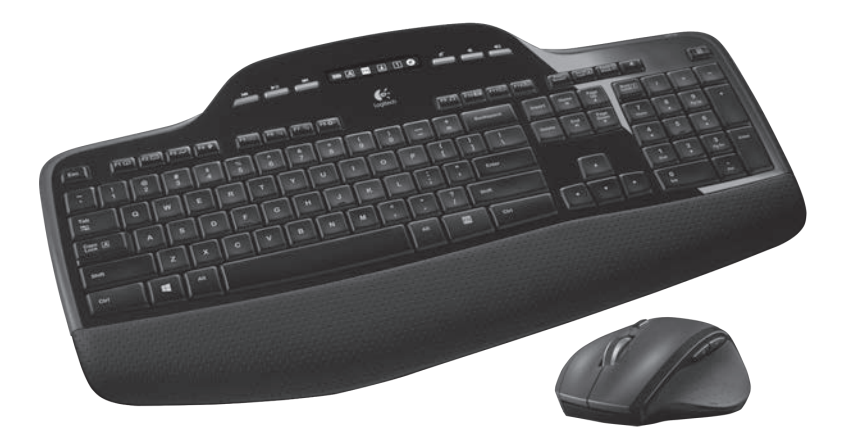

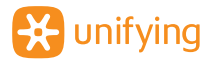

# Contents

| English   | Setup, 3         | Features and troubleshooting, 8                  |
|-----------|------------------|--------------------------------------------------|
| Italiano  | Installazione, 3 | Funzioni e risoluzione dei problemi, 19          |
| Español   | Instalación, 3   | Características<br>y resolución de problemas, 30 |
| Português | Configuração, 3  | Funcionalidades<br>e resolução de problemas, 41  |
| Ελληνικά  | Εγκατάσταση, 3   | Λειτουργίες και<br>αντιμετώπιση προβλημάτων, 52  |

www.logitech.com/support, 67

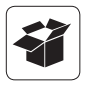

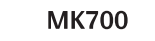

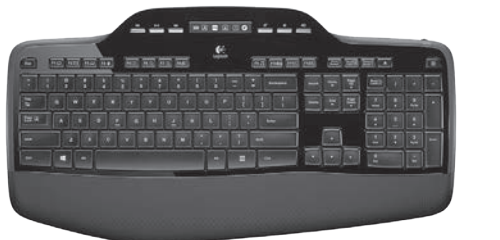

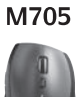

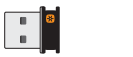

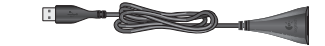

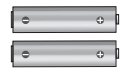

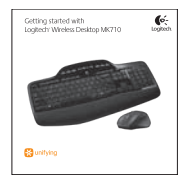

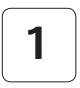

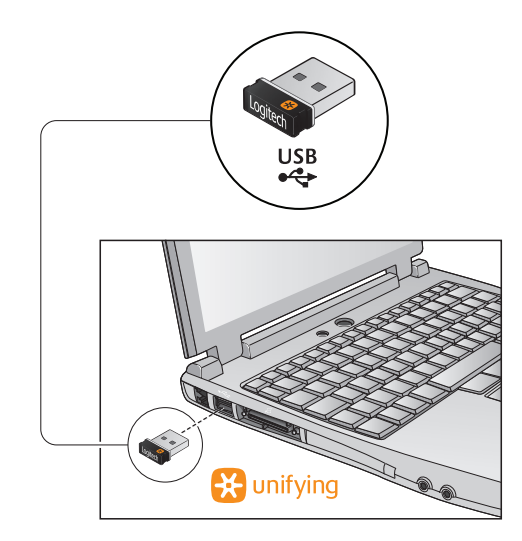

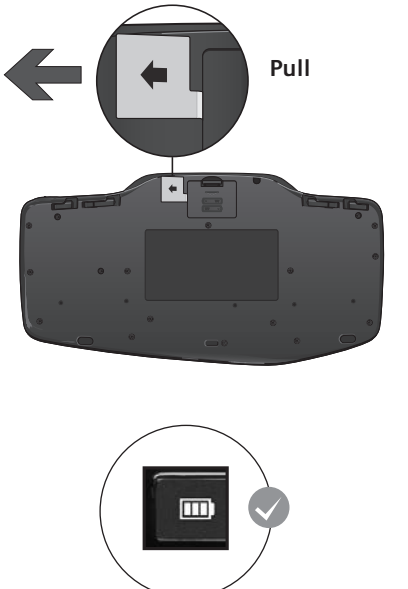

| Italiano  | TIRARE   |
|-----------|----------|
| Español   | TIRAR    |
| Português | PUXAR    |
| Ελληνικά  | TPABHETE |

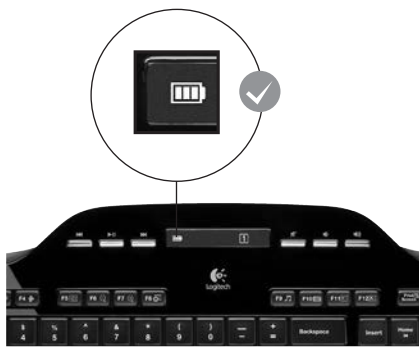

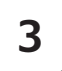

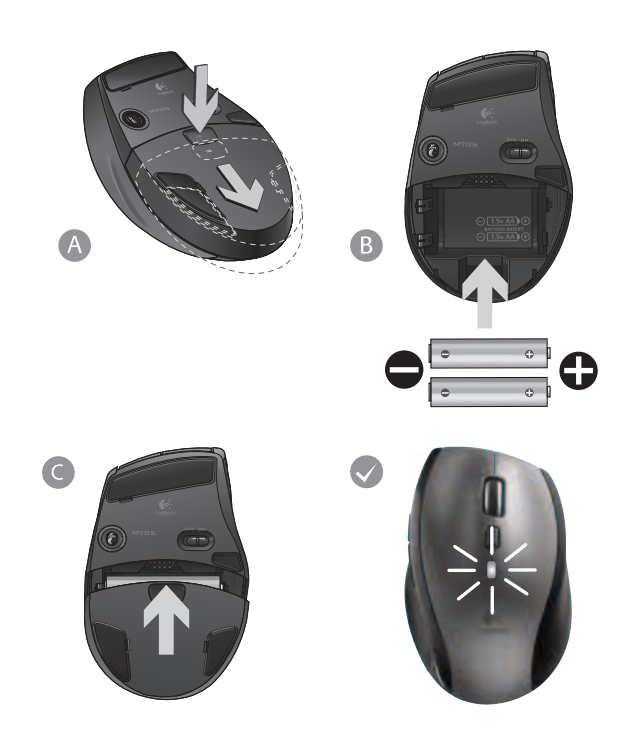

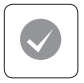

### English

Your Keyboard and mouse are now ready for use. Install the Logitech<sup>®</sup> SetPoint<sup>™</sup> Software to do the following:

- Enable some of the F-keys and customize up to 14 keys on the keyboard
- Enable the Mute icon on the LCD
- Enable the tilt wheel and customize up to 6 buttons on the mouse

### Italiano

La tastiera e il mouse sono pronti per essere utilizzati. Installare il software Logitech<sup>®</sup> SetPoint<sup>™</sup> al fine di:

- Attivare alcuni tasti funzione e personalizzare fino a 14 tasti della tastiera
- Abilitare l'icona di disattivazione dell'audio sul display LCD
- Attivare lo Scroller inclinabile e personalizzare fino a 6 tasti del mouse

# Español

Ya puede usar el teclado y ratón. Instale el software Logitech® SetPoint™ para:

- Activar algunas de las teclas F y personalizar hasta 14 botones en el teclado
- Activar el icono de silencio en la pantalla LCD
- Activar el botón rueda y personalizar hasta 6 botones en el ratón

# Português

O Teclado e rato estão prontos a serem utilizados. Instale o Software Logitech<sup>®</sup> SetPoint<sup>™</sup> para efectuar o seguinte:

- Activar algumas das teclas F e personalizar até 14 teclas no teclado
- Activar o ícone Sem som no LCD
- Activar a roda de inclinação e personalizar até 6 botões no rato

# Ελληνικά

Το πληκτρολόγιο και το ποντίκι είναι τώρα έτοιμα προς χρήση. Εγκαταστήστε το λογισμικό Logitech<sup>®</sup> SetPoint<sup>™</sup> για να:

- Ενεργοποιήσετε κάποια από τα πλήκτρα συντομεύσεων
  F και να προσαρμόσετε μέχρι και 14 πλήκτρα στο πληκτρολόγιό σας
- Ενεργοποιήσετε το εικονίδιο Σίγασης στην οθόνη LCD
- Ενεργοποιήσετε τον τροχό κύλισης και να προσαρμόσετε μέχρι και 6 πλήκτρα στο ποντίκι

# Keyboard features: F-key usage

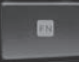

User-friendly enhanced F-keys let you launch applications easily. To use the enhanced functions (yellow icons), first press and hold the **FN** key; second, press the F-key you want to use.

Tip In the software settings, you can invert the FN mode if you prefer to access directly the enhanced functions without having to press the FN key.

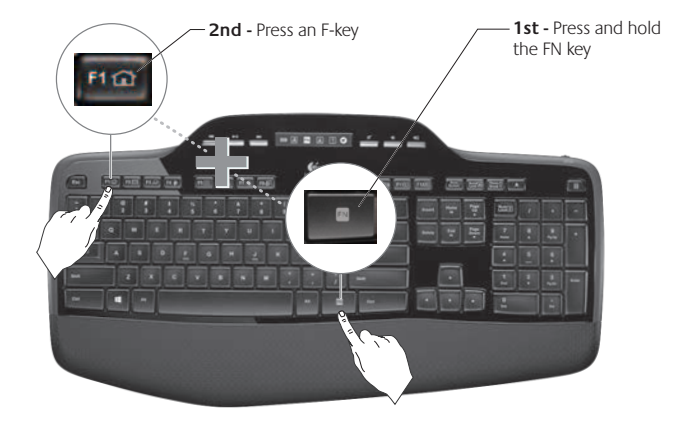

# Keyboard features: F-keys and more

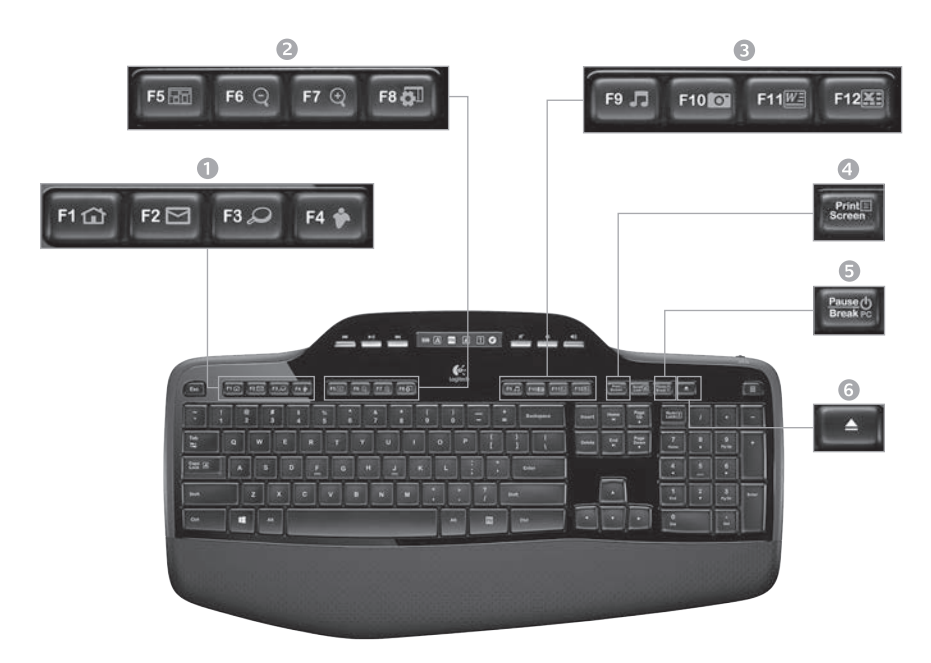

# 1. Internet zone

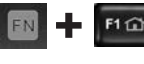

Launches Internet browser

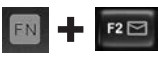

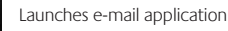

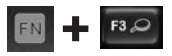

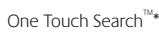

E4 Caunches in

Launches instant message application\*

### 2. Convenience zone

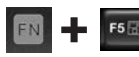

Launches application switcher\*

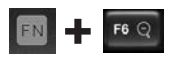

Zoom in\*

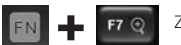

F8 0

Zoom out\*

Windows Gadget or Settings\*

# 3. Productivity zone

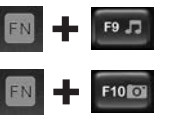

Launches media player

Launches Photo Gallery\*

EN - F11

Launches document application\*

FN F12X

Launches spreadsheet application\*

# 4. Context menu

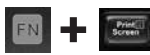

Display contextual menu of selected item.

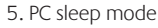

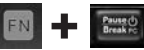

Places your computer in energysaving sleep mode.

### 6. Eject button\*

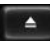

Opens CD/DVD-ROM drive drawer.

\* Logitech<sup>°</sup> SetPoint<sup>™</sup> Software installation is required.

FN

# Keyboard features: Media keys and status icons

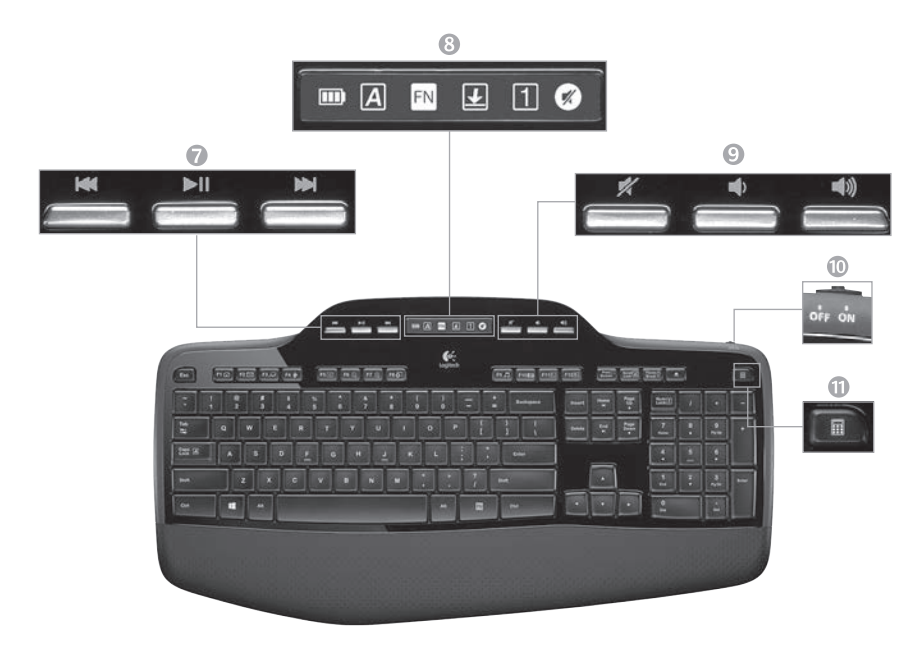

7. Multimedia navigation

|   | 144 |   |
|---|-----|---|
|   | -   |   |
| - |     | - |

Back/previous track

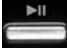

Play/pause

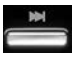

Forward/next track

# 9. Volume control

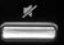

Mute

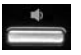

Volume down

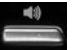

Volume up

8. LCD Dashboard icon status

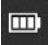

Battery status indicator (see Battery management for more information)

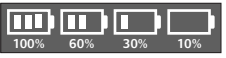

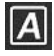

Caps lock on

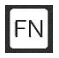

FN on

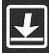

Scroll lock on

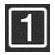

Num lock on

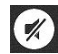

Mute on\*

\* Logitech<sup>°</sup> SetPoint<sup>™</sup> Software installation is required.

# 10. Keyboard off/on switch

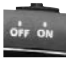

11. Launches calculator

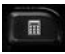

# **Mouse features**

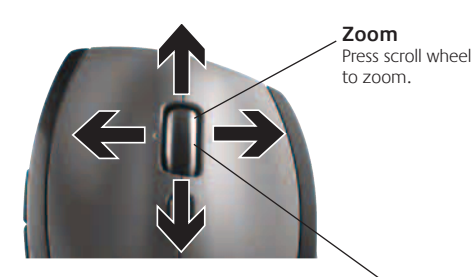

### MicroGear precision scroll wheel

Tilt wheel for side-to-side (horizontal) scrolling through spreadsheets or wide documents. The scroll wheel doubles as a middle button. Press down to use and press again to release.

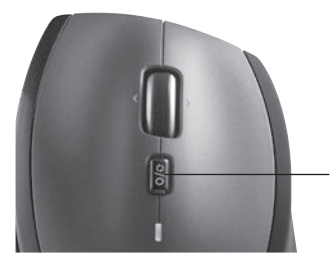

Scroll toggle With the flick of a switch, change between precision (click-to-click) scrolling and hyper-fast scrolling.

### Precision scrolling

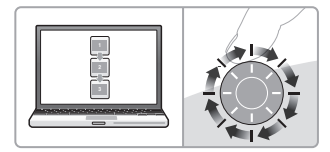

Use click-to-click mode to navigate lists or slides.

### Hyper-fast scrolling

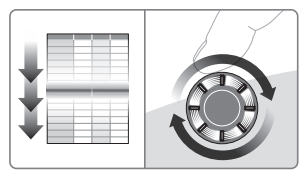

The wheel spins freely, allowing you to fly through long documents and Web pages.

# More mouse features

- 1. Back and Forward Buttons\* Press to flip between web pages.
- 2. Application Switch\* Press rubber grip to switch between applications.
- 3. Battery Indicator Light Turns red when a couple weeks of battery life remain.
- 4. On/Off Switch Slide to turn mouse on and off.
- Battery Door Release Press where indicated and slide door off mouse. Reduce weight by installing a single battery.

### 6. Receiver Storage Space Inside the Mouse

\* Application Switcher and side-to-side scrolling require Logitech software. Depending on your operating system, the back, forward, and middle buttons may also require Logitech software.

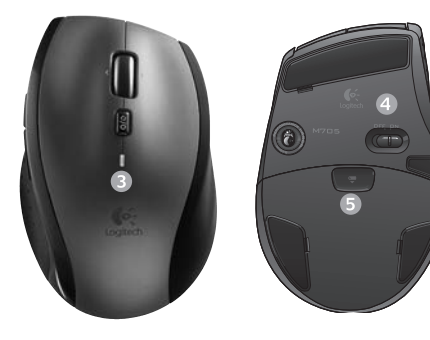

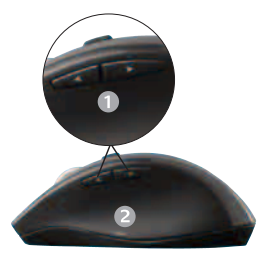

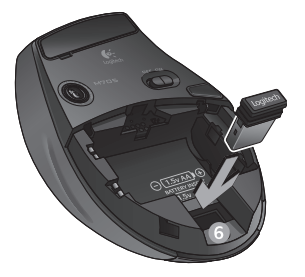

# Battery management

Your keyboard and mouse have up to three years of battery life.\*

### Battery sleep mode

Did you know that your keyboard and mouse go into sleep mode after you stop using them for a few minutes? This feature helps limit battery usage and eliminates the need to keep switching your devices on and off. Both your keyboard and mouse are up and running immediately once you begin using them again.

### How to check the battery level for the keyboard

The battery icon on the keyboard LCD shows the current battery level for the keyboard. As the battery level decreases, the battery icon shows how much battery power remains, as shown in the image to the right.

### How to check the battery level for the mouse

**Option 1:** Turn the mouse **off** then back **on** using the On/Off switch on the mouse bottom. If the LED on top of the mouse glows green for 10 seconds, the batteries are good. If the LED blinks red, the battery level has dropped to 10% and you have only a few days of battery power left.

**Option 2:** Launch the SetPoint Software, and click the Mouse Battery tab to see the current battery level of the mouse.

\* Battery life varies with usage and computing conditions. Heavy usage usually results in shorter battery life.

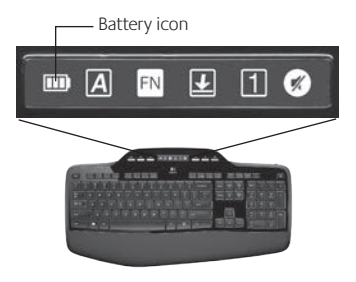

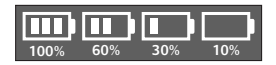

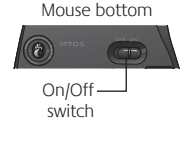

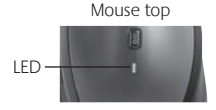

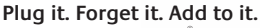

You've got a Logitech<sup>®</sup> Unifying receiver. Now add a compatible wireless keyboard or mouse that uses the same receiver. It's easy. Just start the Logitech<sup>®</sup> Unifying software<sup>\*</sup> and follow the onscreen instructions. For more information and to download the software, visit www.logitech.com/unifying

👯 unifying

# Troubleshooting

### Keyboard and mouse are not working

- **Check the USB connection.** Also, try changing USB ports.
- Move closer? Try moving the keyboard and mouse closer to the Unifying receiver, or plug the Unifying receiver into the receiver extender cable to bring it closer to the keyboard and mouse.

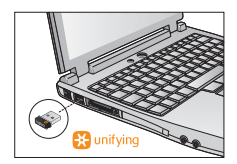

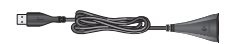

**Check battery installation.** Also check the battery power of each device. (See *Battery management* for more information.)

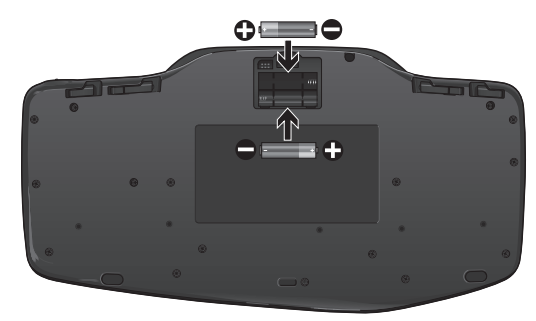

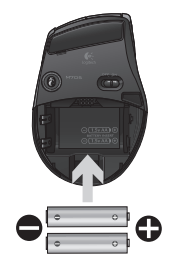

On the mouse bottom, slide the On/Off switch right to turn on the mouse. The Battery LED on the mouse top case should light green for 10 seconds. (See *Battery management* for more information.) Mouse bottom

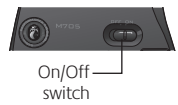

# Troubleshooting

- Are you experiencing slow or jerky cursor movement? Try the mouse on a different surface (e.g., deep, dark surfaces may affect how the cursor moves on the computer screen).
- Is the keyboard turned on? Slide the keyboard Off/On switch to the On position, as shown in the image below. The keyboard Status icons should light up.

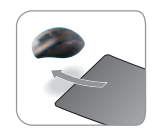

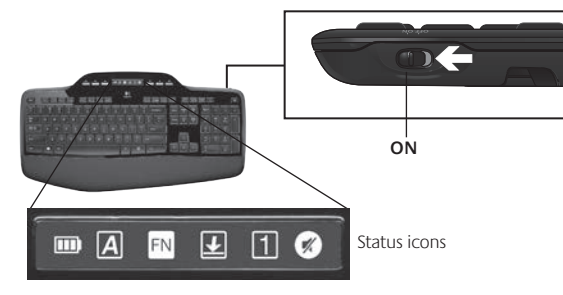

- **Re-establish the connection.** Use the Unifying software to reset the connection between the keyboard/mouse and Unifying receiver. Refer to the Unifying section in this guide for more information.
- Install Logitech SetPoint Software to customize your keyboard and mouse in order to fully take advantage of all features. logitech.com/downloads

For additional help, refer to the Customer Support telephone numbers. Also visit www.logitech.com/comfort for more information about using your product, and for ergonomics.

# Caratteristiche della tastiera: utilizzo dei tasti funzione

I tasti funzione intuitivi consentono di avviare con facilità le applicazioni. Per utilizzare le funzioni avanzate (icone di colore giallo), tenere premuto il tasto **FN** e premere il tasto funzione desiderato.

**Suggerimento:** se si preferisce accedere direttamente alle funzioni avanzate senza premere il tasto FN, è possibile invertire il funzionamento del tasto FN tramite le impostazioni software.\*

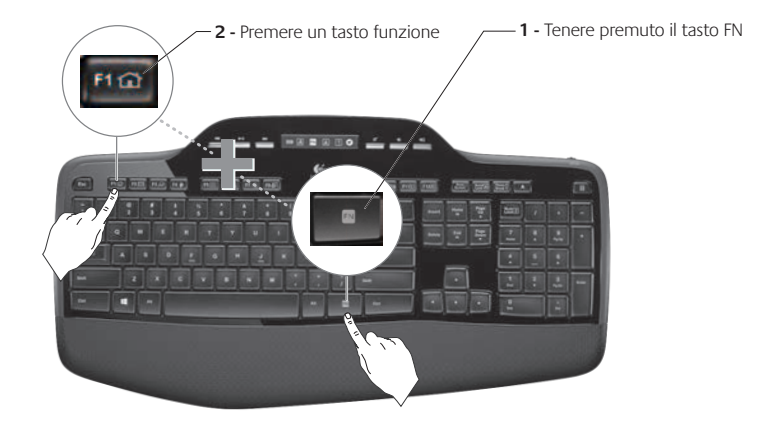

# Caratteristiche della tastiera: tasti funzione e altri tasti

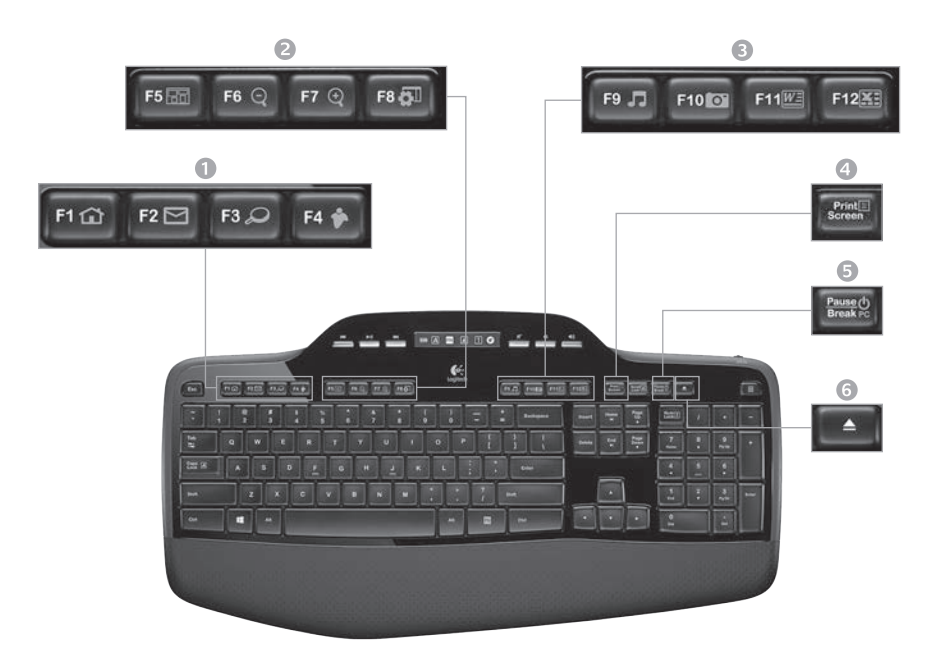

# 1. Area Internet

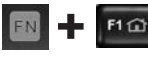

Avvio del browser Internet

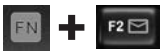

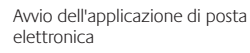

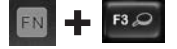

One-Touch Search<sup>™</sup>\*

EN 🕂 F4 🎓

Avvio dell'applicazione di messaggistica istantanea\*\*

### 2. Area praticità

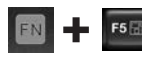

Passaggio da un'applicazione all'altra\*

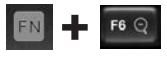

Zoom avanti\*

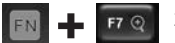

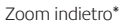

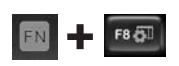

Gadget o impostazioni Windows\*

# 3. Area produttività

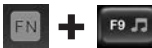

Avvio di Media Player

FN F10

Avvio di Raccolta foto\*

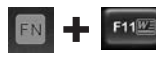

Avvio dell'applicazione per documenti\*

FN - F12X

Avvio dell'applicazione per fogli di calcolo\*

# 4. Menu di scelta rapida

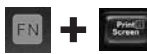

Visualizzazione del menu di scelta rapida dell'oggetto selezionato

### 5. Modalità di sospensione del PC

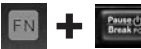

Avvio della modalità di sospensione del computer

6. Pulsante di espulsione\*

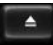

Apre il cassetto dell'unità CD/ DVD-ROM

\* È necessaria l'installazione del software Logitech® SetPoint™.

# Caratteristiche della tastiera: tasti multimediali e icone di stato

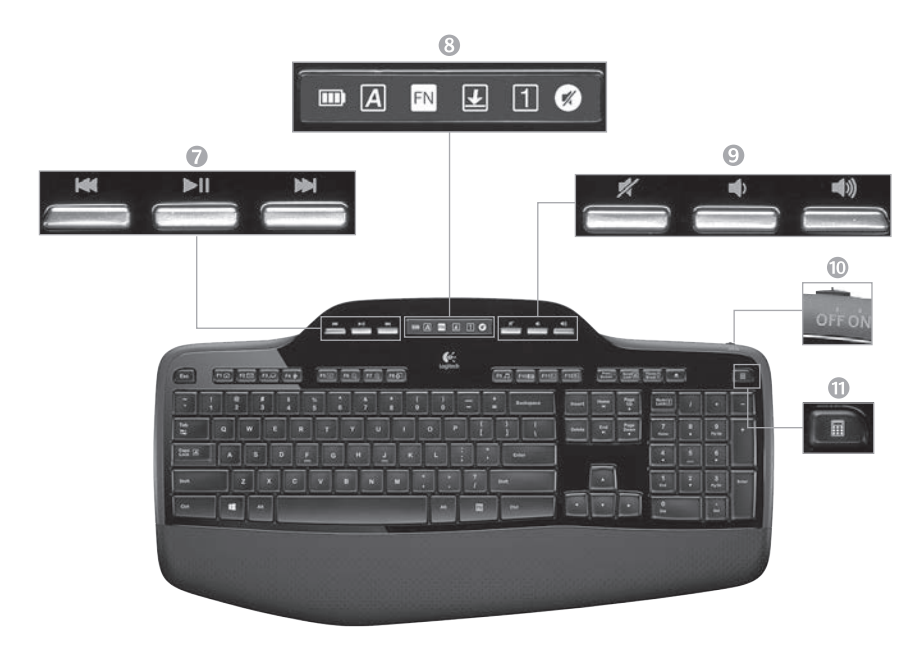

### 7. Navigazione multimediale

|   | - |   |  |
|---|---|---|--|
|   | - | 1 |  |
| - |   | - |  |

Indietro/Brano precedente

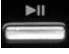

Riproduzione/Pausa

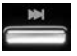

Avanti/Brano successivo

8. Icone di stato del dashboard a cristalli liquidi

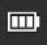

Indicatore livello di carica delle batterie (vedere Gestione delle batterie per maggiori informazioni)

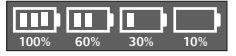

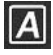

Bloc Maiusc attivo

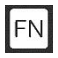

Tasto FN attivo

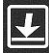

Bloc Scorr attivo

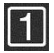

Bloc Num attivo

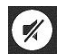

Disattivazione audio attiva\*

\* È necessaria l'installazione del software Logitech° SetPoint™.

### 9. Regolazione del volume

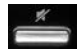

Disattivazione del volume

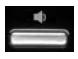

Riduzione del volume

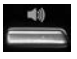

Aumento del volume

10. Interruttore di accensione e spegnimento della tastiera

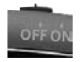

### 11. Avvio calcolatrice

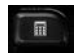

# Caratteristiche del mouse

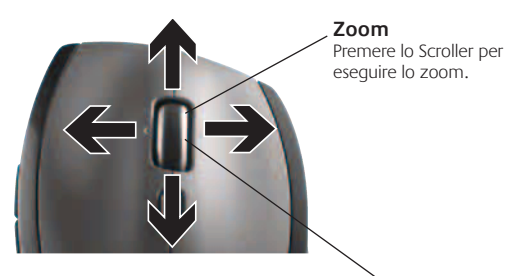

### Scroller di precisione MicroGear

Scroller inclinabile per scorrere in senso orizzontale fogli di calcolo o documenti di grandi dimensioni. Lo Scroller funge anche da pulsante centrale: premerlo per usarlo e premerlo di nuovo per rilasciare.

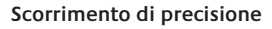

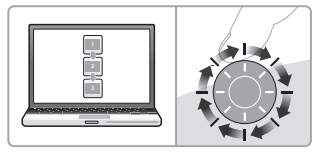

Utilizzare la modalità di scorrimento con clic per scorrere elenchi e diapositive.

### Scorrimento iperveloce

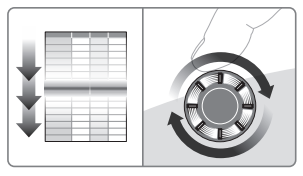

Lo Scroller gira liberamente per scorrere in un lampo documenti di grandi dimensioni e pagine Web.

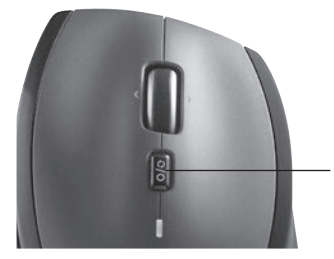

### Commutazione dello scorrimento

L'interruttore consente di passare dallo scorrimento di precisione (con clic) a quello iperveloce.

# Ulteriori funzionalità del mouse

- Pulsanti avanti/indietro\*: premere i pulsanti per passare rapidamente da una pagina Web all'altra.
- Selezione dell'applicazione\*: premere il pulsante in gomma per passare da un'applicazione all'altra.
- 3. Indicatore luminoso del livello di carica della batteria: diventa rosso nelle ultime due settimane di vita utile della batteria.
- 4. Pulsante di accensione/spegnimento: far scorrere il pulsante per accendere e spegnere il mouse.
- Pulsante di rilascio del coperchio del vano batterie: esercitare una leggera pressione nel punto indicato e far scorrere il coperchio per separarlo dal mouse. È possibile ridurre il peso utilizzando una sola batteria.

### 6. Alloggiamento per il ricevitore all'interno del mouse

\* Per il passaggio rapido fra applicazioni e lo scorrimento laterale, è necessario installare il software Logitech. A seconda del sistema operativo utilizzato, potrebbe essere necessario installare il software Logitech anche per i pulsanti avanti, indietro e centrale.

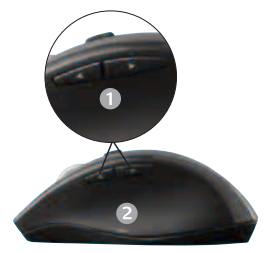

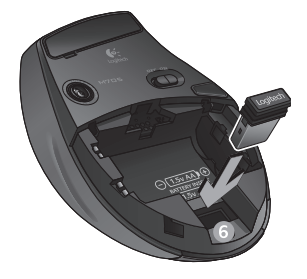

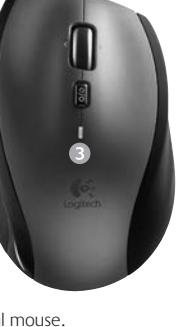

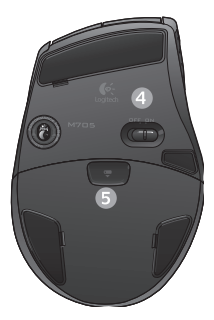

# Gestione delle batterie

Durata delle batterie della tastiera e del mouse fino a tre anni.\*

### Modalità di sospensione delle batterie

Sia il mouse che la tastiera attivano la modalità di sospensione se non vengono utilizzati per alcuni minuti. Questa funzionalità consente di limitare il consumo delle batterie ed elimina la necessità di accendere e spegnere continuamente i dispositivi. Quando vengono utilizzati di nuovo, entrambi i dispositivi riprendono a funzionare immediatamente.

### Verifica del livello di carica delle batterie della tastiera

L'icona della batteria sul display LCD della tastiera indica il livello di carica attuale.. Man mano che il livello di carica diminuisce, l'icona della batteria indica il livello rimanente, come illustrato nell'immagine a destra.

### Verifica del livello di carica delle batterie del mouse

**Opzione 1: spegnere** il mouse e quindi **riaccenderlo** utilizzando l'interruttore di accensione posto sulla base del mouse. Se il LED nella parte superiore del mouse si accende di colore verde per 10 secondi, il livello di carica delle batterie è buono; se invece lampeggia di colore rosso, le batterie hanno un livello di carica inferiore al 10% e devono essere sostituite entro pochi giorni.

**Opzione 2:** avviare SetPoint e fare clic sulla scheda relativa alle batterie del mouse per vedere il livello di carica corrente.

\* La durata delle batterie varia a seconda della frequenza e del tipo di utilizzo. Un utilizzo intenso riduce di norma la durata.

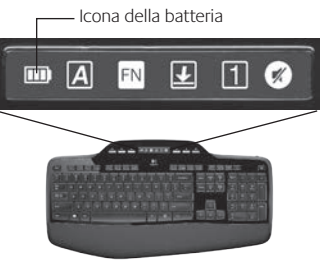

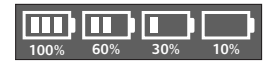

Base del mouse

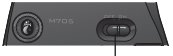

Pulsante di – accensione/ spegnimento

Parte superiore del mouse

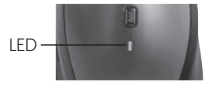

### Collega. Dimentica. Aggiungi.

Hai un ricevitore Logitech<sup>®</sup> Unifying. Adesso aggiungi una tastiera o un mouse senza fili compatibile che utilizza lo stesso ricevitore. È semplicissimo: avvia il software Logitech<sup>®</sup> Unifying e segui le istruzioni visualizzate. Per ulteriori informazioni e per il download del software, visita il sito Web all'indirizzo www.logitech.com/unifying.

👯 unifying

# Risoluzione dei problemi

### Il mouse e la tastiera non funzionano

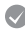

- **Controllare il collegamento USB.**Provare anche a utilizzare un'altra porta USB.
- Avvicinare il dispositivo. Provare ad avvicinare la tastiera e il mouse al ricevitore Unifying o collegare il ricevitore Unifying alla prolunga in modo da avvicinarlo alla tastiera e al mouse.

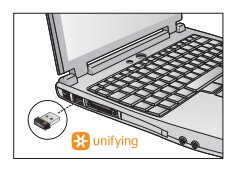

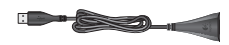

Verificare che la batteria sia stata inserita correttamente. Controllare inoltre il livello di carica delle batterie di ciascun dispositivo (per ulteriori informazioni vedere *Gestione delle batterie*).

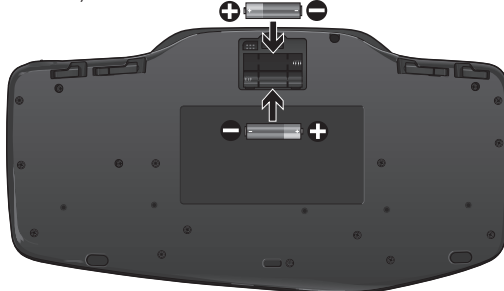

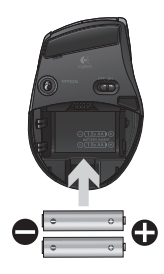

Accendere il mouse facendo scorrere verso destra l'interruttore di accensione posto sulla base del mouse. Il LED del livello di carica delle batterie posto nella parte superiore del mouse dovrebbe accendersi di colore verde per 10 secondi (per ulteriori informazioni vedere *Gestione delle batterie*). Base del mouse

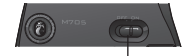

# Risoluzione dei problemi

- Il cursore si muove lentamente o a scatti? Provare a utilizzare il mouse su una superficie differente (ad esempio, le superfici di colore molto scuro potrebbero influenzare il movimento del cursore sullo schermo).
- Controllare che la tastiera sia accesa. Fare scorrere l'interruttore di accensione/spegnimento nella posizione On, come illustrato nell'immagine sottostante. Le icone di stato della tastiera dovrebbero accendersi.

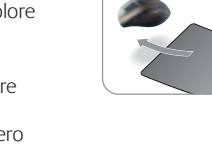

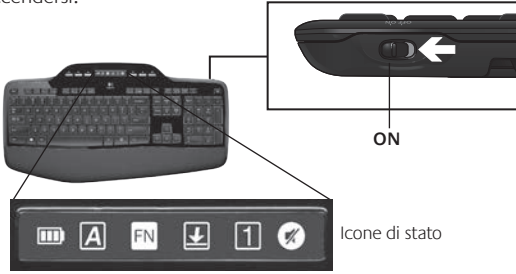

- **Ristabilire la connessione.** Utilizzare il software Unifying per reimpostare la connessione tra la tastiera o il mouse e il ricevitore Unifying. Per ulteriori informazioni, fare riferimento alla sezione Unifying della presente guida.
- Installa il software Logitech SetPoint per personalizzare la tastiera e il mouse in modo da sfruttare tutte le loro potenzialità. logitech.com/downloads

Per ulteriore assistenza, vedere i numeri di telefono del servizio di assistenza clienti. Per ulteriori informazioni relative al comfort e all'utilizzo del prodotto, visitare il sito www.logitech.com/comfort.

# Características del teclado: Uso de teclas F

Las teclas F mejoradas permiten iniciar aplicaciones fácilmente. Para usar las funciones mejoradas (iconos naranja), mantenga pulsada la tecla FM mientras pulsa la tecla F que desea usar.

**Consejo** En la configuración del software, puede invertir el modo FN si prefiere acceder directamente a las funciones mejoradas sin tener que pulsar la tecla FN.

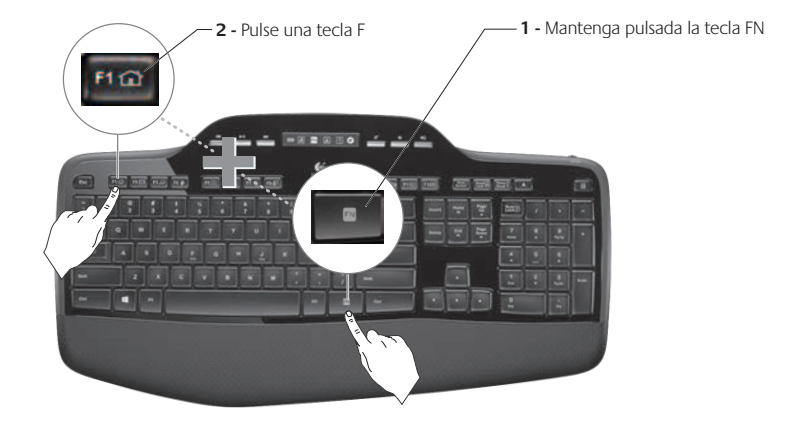

# Características del teclado: Teclas F y más

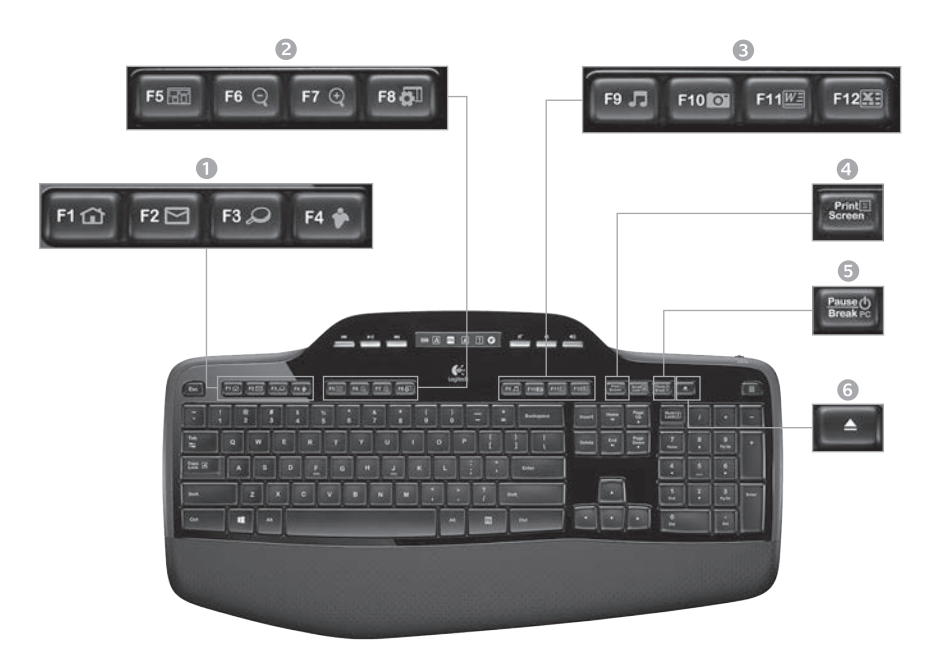

# 1. Sección Internet

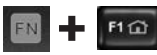

Abre el navegador de Internet

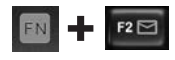

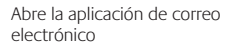

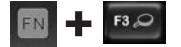

One-Touch Search<sup>™</sup>\*

EN 🕂 F4 🎓

Abre aplicación para mensajería instantánea\*

### 2. Sección de acceso rápido

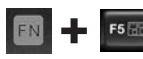

Abre cambio de aplicaciones\*

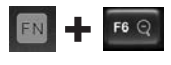

Ampliar\*

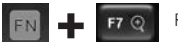

Reducir\*

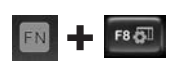

Configuración o Gadget de Windows\*

# 3. Sección de productividad

FN 🕂 F9 J

Abre reproductor de medios

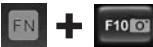

Abre Galería fotográfica\*

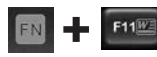

Abre aplicación para documentos\*

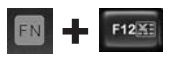

Abre la aplicación para hojas de cálculo\*

### 4. Menú contextual

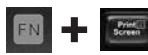

Muestra un menú contextual del elemento seleccionado.

### 5. Modo de suspensión del ordenador

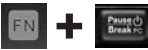

Coloca el ordenador en modo de ahorro de energía.

6. Botón de expulsión\*

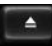

Abre la bandeja de la unidad de CD/ DVD-ROM.

\* Requiere instalación de software Logitech° SetPoint™.

# Características del teclado: Botones multimedia e iconos de estado

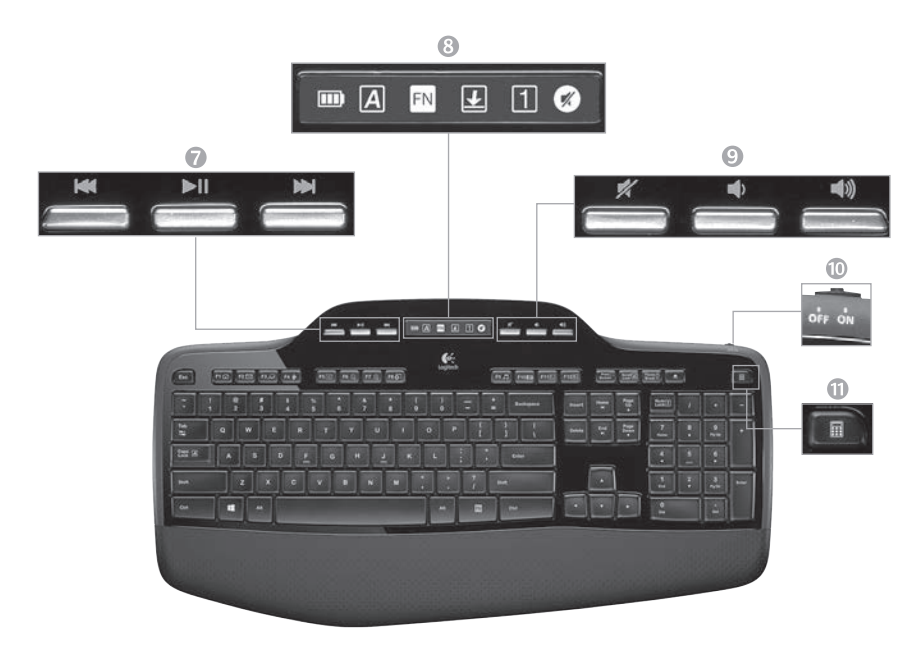

7. Navegación multimedia

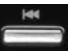

Retroceso/Pista anterior

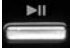

Reproducir/Pausa

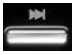

Avance/Pista siguiente

8. Iconos de estado en sección de control LCD

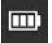

Indicador de estado de pilas (para más información, consulte Administración de las pilas)

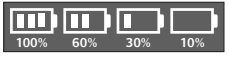

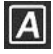

Bloq Mayús activado

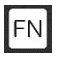

FN activada

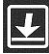

Bloq Despl activado

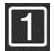

Blog Num activado

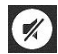

Silencio activado\*

\* Requiere instalación de software Logitech® SetPoint™.

### 34 Español

### 9. Control de volumen

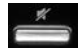

### Silencio

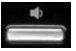

Bajar volumen

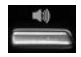

Subir volumen

10. Conmutador de encendido/ apagado de teclado

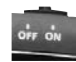

### 11. Abre la calculadora

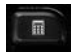

# Características del ratón

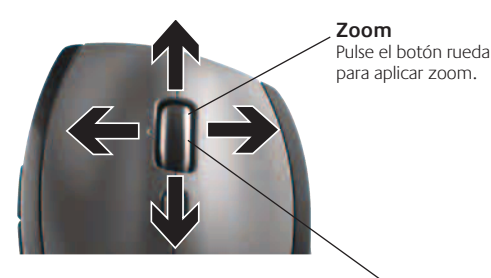

### Botón rueda de precisión MicroGear

Incline el botón rueda para desplazamiento horizontal por hojas de cálculo o documentos anchos. El botón rueda funciona también como botón central. Pulse para activarlo como botón central y vuelva a pulsarlo para desactivarlo.

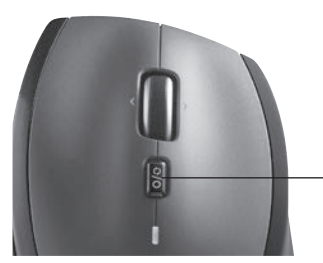

### Desplazamiento de precisión

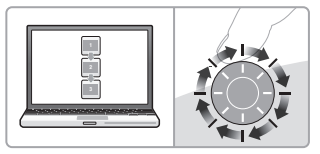

Use el modo clic a clic para recorrer listas o diapositivas.

### Desplazamiento superrápido

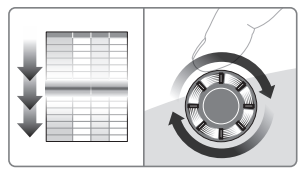

El botón rueda gira libremente y permite recorrer documentos y páginas Web grandes con rapidez.

### Conmutador de desplazamiento

Con solo mover un conmutador, alterne entre desplazamiento de precisión (clic a clic) y superrápido.

# Más características del ratón

- 1. Botones de avance y retroceso\*: púlselos para avanzar y retroceder por páginas Web.
- 2. Cambio de aplicaciones\*: pulse el recubrimiento de goma para cambiar de aplicación.
- 3. Indicador de carga de pilas: se vuelve rojo cuando queda una semana de duración de pilas.
- 4. Conmutador de encendido/apagado: deslícelo para encender y apagar el ratón.
- Compartimento de pilas: pulse donde se indica, deslice y extraiga la tapa del ratón. Instale una sola pila para reducir peso.

# 6. Compartimento para el receptor dentro del ratón

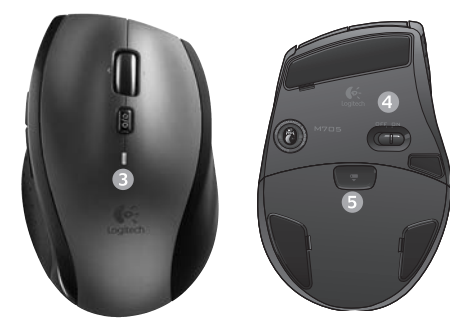

\* El cambio de aplicaciones y el desplazamiento horizontal requieren software Logitech. Según el sistema operativo que use, es posible que los botones central y de avance y retroceso también requieran el software Logitech.

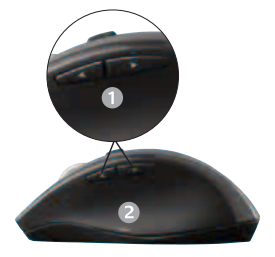

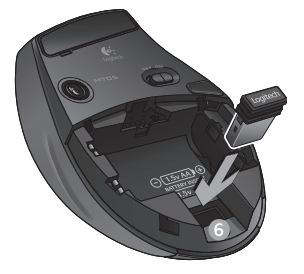

# Administración de las pilas

Las pilas del teclado y el ratón duran hasta tres años.\*

### Modo de suspensión automático

El teclado y el ratón entran en modo de suspensión si no se utilizan durante unos minutos. Esta función sirve para ahorrar energía en las pilas, y elimina la necesidad de apagar y encender los dispositivos. En cuanto empiezan a usarse, tanto el teclado como el ratón están disponibles de inmediato.

### Comprobación de la carga de las pilas del teclado

El icono de la pila en la pantalla LCD del teclado muestra el nivel de carga actual de las pilas del teclado. A medida que desciende el nivel de carga de las pilas, el icono indica cuánta carga queda, como se muestra en la imagen de la derecha.

### Comprobación de la carga de las pilas del ratón

**Opción 1: Apague** el ratón y **enciéndalo** de nuevo mediante el conmutador situado en la base del dispositivo. Si el diodo en la parte superior del ratón se ilumina en verde durante 10 segundos, el nivel de carga de las pilas es bueno. Si el diodo se ilumina en rojo, el nivel de carga de las pilas ha descendido a un 10% y sólo será suficiente para unos días.

**Opción 2:** Inicie el software SetPoint y haga clic en la ficha Pilas del ratón para ver el nivel de carga de pilas actual.

\* La duración de las pilas depende del uso y del equipo utilizado. Cuanto más intenso sea el uso, más rápidamente se agotarán las pilas.

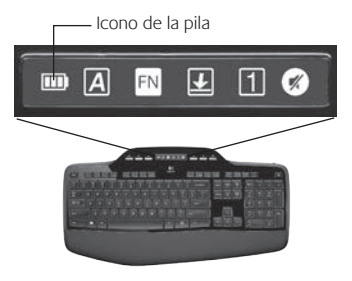

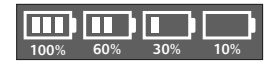

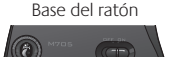

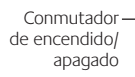

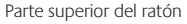

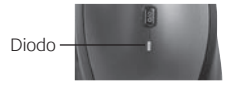

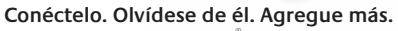

Tiene un receptor Logitech<sup>®</sup> Unifying. Agregue ahora un teclado o ratón inalámbrico compatible que use el mismo receptor. Es fácil. Basta iniciar el software Logitech<sup>®</sup> Unifying y seguir las instrucciones en pantalla. Para obtener más información y para descargar el software, visite **www.logitech.com/unifying** 

👯 unifying

Utilización

Español

Resolución de problemas El teclado y el ratón no funcionan

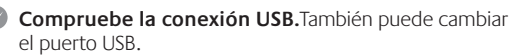

¿Más cerca? Intente acercar el teclado y el ratón al receptor Unifying, o conecte el receptor Unifying al cable extensor para acercarlo al teclado y el ratón.

Compruebe la colocación de las pilas. También debe comprobar el nivel de carga de las pilas de cada dispositivo. Para más información, consulte la sección Administración de las pilas. 0

Deslice hacia la derecha el conmutador de encendido/apagado situado en la base del ratón para encenderlo. El diodo de pilas situado en la parte superior del ratón debería emitir destellos verdes durante 10 segundos. Para más información, consulte la sección Administración de las pilas.

Base del ratón

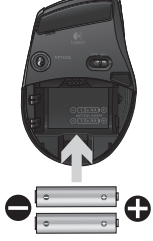

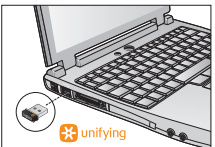

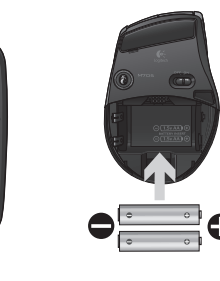

Conmutador de-

encendido/apagado

# Resolución de problemas

- ¿Movimiento lento o irregular del cursor? Pruebe el ratón en otra superficie (téngase en cuenta que las superficies oscuras pueden tener un efecto negativo en el movimiento del cursor en la pantalla del ordenador).
- ¿Ha encendido el teclado? Deslice el conmutador de encendido/ apagado del teclado a la posición de encendido. Los iconos de estado del teclado deberían iluminarse.

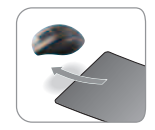

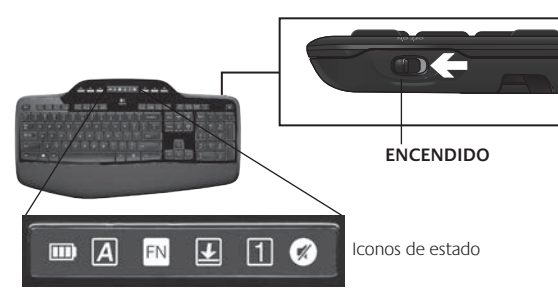

- Restablezca la conexión. Use el software Unifying para volver a establecer la conexión entre el teclado/ratón y el receptor Unifying. Consulte la sección Unifying en esta guía para obtener más información.
- Instale el software Logitech SetPoint para personalizar el teclado y el ratón y así aprovechar al máximo todas las funciones disponibles. logitech.com/downloads

Si necesita más información o asistencia, tiene a su disposición los números de teléfono del servicio de atención al cliente. En **www.logitech.com/comfort** encontrará más información sanitaria y sobre el uso de los productos.

# Características do teclado: Utilização das teclas F

As intuitivas teclas F com funções avançadas permitem-lhe iniciar facilmente as aplicações. Para utilizar as funções avançadas (ícones amarelos), primeiro mantenha premida a tecla **F**N; em seguida, prima a tecla F que deseja utilizar.

**Sugestão** Nas definições do software pode inverter o modo FN se preferir aceder directamente às funções avançadas sem necessidade de premir a tecla FN.

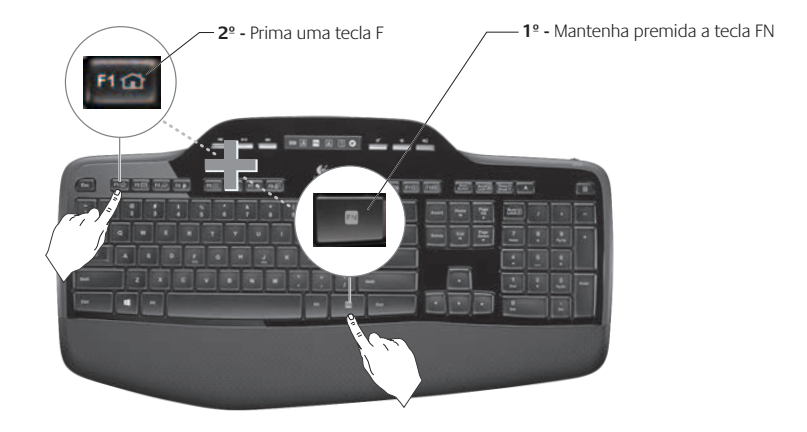

# Características do teclado: Teclas F e outras

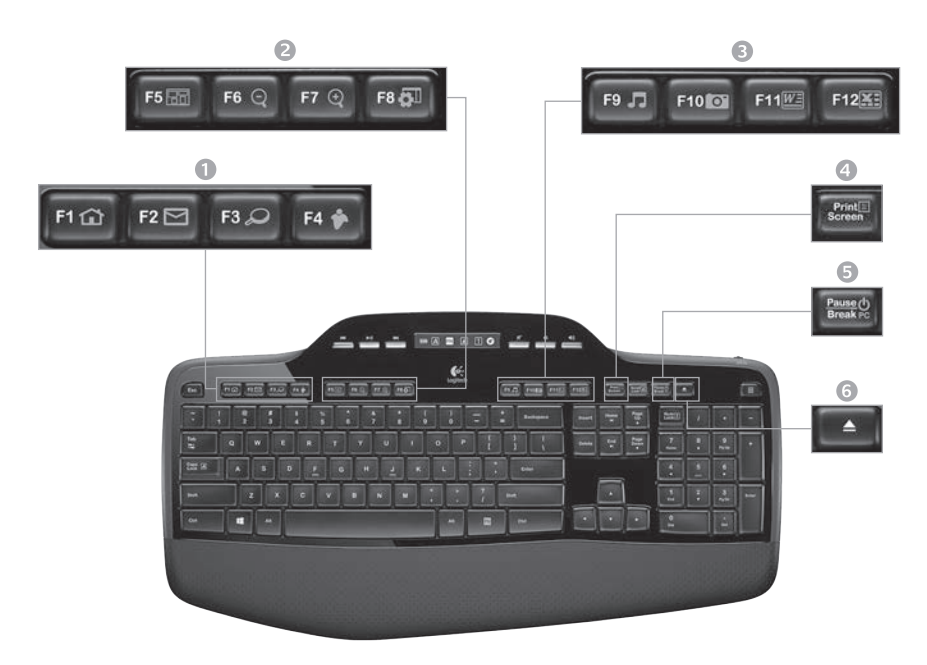

### 1. Zona Internet

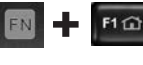

Inicia o browser da Internet

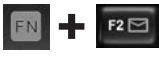

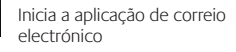

EN \_\_\_\_\_ F3 @

One Touch  $\mathsf{Search}^{^{\mathrm{TM}}\!*}$ 

F4 for Inicia uma aplicação de mensagem documentos\*

### 2. Zona de conveniência

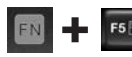

Inicia o comutador de aplicações\*

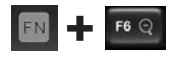

Ampliar\*

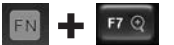

Reduzir\*

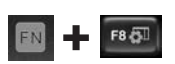

Miniaplicação do Windows ou Definições\*

# 3. Zona de produtividade

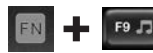

Inicia o reprodutor multimédia

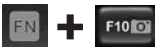

Inicia o Photo Gallery\*

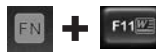

Inicia a aplicação de documentos\*

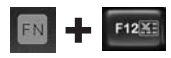

Inicia a aplicação de folha de cálculo\*

### 4. Menu de contexto

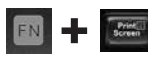

Apresenta o menu de contexto do item seleccionado.

### 5. Modo de espera do PC

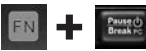

Coloca o computador no modo de poupança de energia.

### 6. Botão Ejectar\*

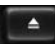

Abre a gaveta da unidade de CD/ DVD-ROM

\* É necessária a instalação do Logitech° SetPoint™.

# Características do teclado: Teclas multimédia e ícones de estado

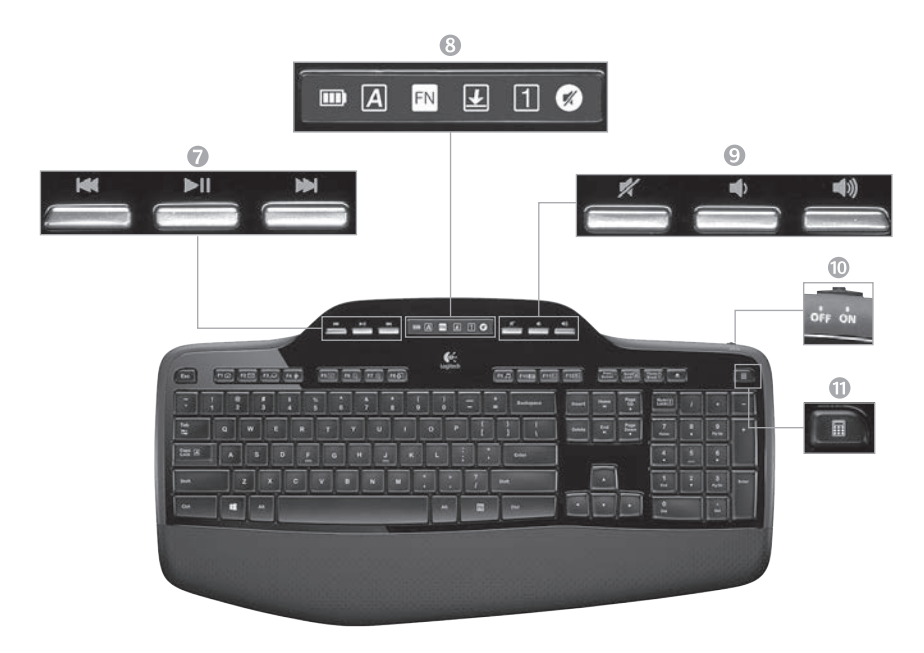

### 7. Navegação multimédia

|   | M | M |   |   |
|---|---|---|---|---|
|   | - | - | = | 5 |
| - |   | - |   | 2 |

Retroceder/anterior faixa

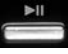

Reproduzir/pausa

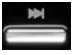

Avançar/próxima faixa

8. Ícones de estado no painel LCD

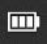

Indicador do estado da bateria (ver Gestão da bateria para mais informações)

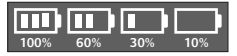

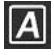

Caps lock ligado

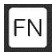

FN ligada

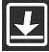

Scroll lock ligado

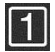

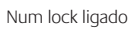

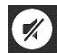

Sem som ligado\*

\* É necessária a instalação do Logitech° SetPoint™.

### 9. Controlo de volume

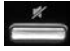

### Sem som

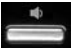

Diminuir volume

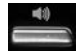

Aumentar volume

### 10. Interruptor ligar/desligar teclado

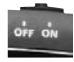

### 11. Inicia a calculadora

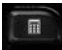

# Características do rato

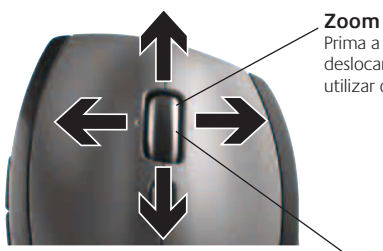

### **Zoom** Prima a roda de

deslocamento para utilizar o zoom.

### Deslocamento preciso

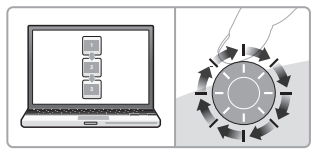

Utilize o modo clique-para-clique para navegar em listas ou diapositivos.

### Deslocamento hiper-rápido

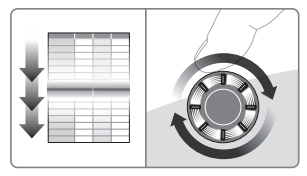

A roda desloca-se livremente permitindo-lhe percorrer rapidamente documentos longos e páginas Web.

### Roda de deslocamento com precisão MicroGear™

Roda lateral para deslocamento horizontal em folhas de cálculo ou documentos largos. A roda de deslocamento também pode funcionar como botão central. Prima para utilizar e prima novamente para libertar.

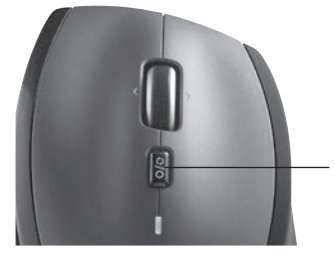

### Alternar deslocamento

Com um toque no interruptor, alterne entre deslocamento preciso (clique a clique) e deslocamento hiper-rápido.

# Mais funções do rato

- 1. Botões Avançar e Retroceder\* Prima para percorrer as páginas Web.
- Comutador de aplicações\* Prima o interruptor de borracha para alternar entre aplicações.
- Luz do indicador de bateria llumina-se a vermelho quando restarem duas semanas de vida útil da bateria.
- 4. Interruptor Ligar/desligar Desloque para ligar ou desligar o rato.
- Patilha de abertura do compartimento de pilhas – Prima onde indicado e abra a tampa do rato. Reduza o peso instalando apenas uma pilha.

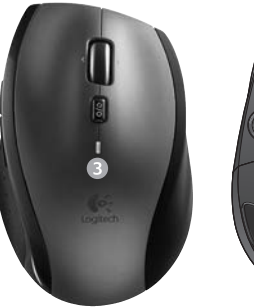

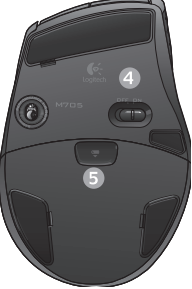

### 6. Espaço de armazenamento do receptor no interior do rato

\*O comutador de aplicações e o deslocamento paralelo necessitam de software Logitech. Dependendo do seu sistema operativo, os botões retroceder, avançar e central podem necessitar de software Logitech.

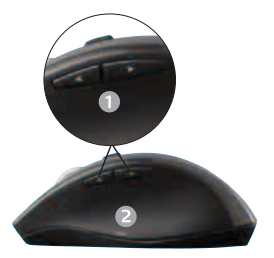

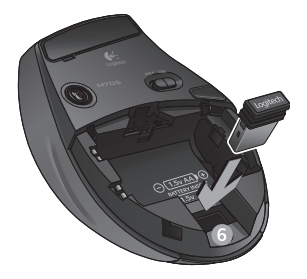

# Gestão da bateria

O seu teclado e o rato possuem até três anos de vida útil da bateria.\*

### Modo de espera da bateria

Sabia que o teclado e o rato activam o modo de espera se não os utilizar durante uns minutos? Esta funcionalidade ajuda a limitar a utilização da bateria e elimina a necessidade de ligar e desligar constantemente os seus dispositivos. O teclado e o rato ficam activos imediatamente quando voltar a utilizá-los.

### Como verificar o nível das pilhas do teclado

O ícone da bateria no LCD do teclado apresenta o nível actual das pilhas do teclado. Conforme o nível das pilhas diminui, o ícone da bateria apresenta o nível de bateria restante, como indicado na imagem à direita.

### Como verificar o nível das pilhas do rato

**Opção 1: Desligue** e volte a **ligar** o rato premindo o botão para Ligar/ Desligar na parte inferior do rato. Se o LED na parte superior do rato se iluminar a verde durante 10 segundos, as pilhas encontram-se em bom estado. Se o LED permanecer intermitente a vermelho, o nível de bateria diminuiu para 10% e restam apenas uns dias de energia das pilhas.

**Opção 2:** Inicie o Software SetPoint e clique no separador Bateria do Rato para ver o nível actual das pilhas do rato.

\* A vida útil das pilhas varia com a utilização e condições informáticas. A utilização intensa causa a diminuição da vida útil das pilhas.

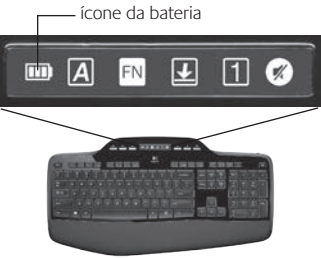

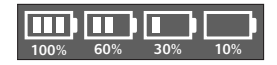

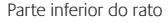

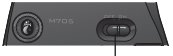

Interruptor – Ligar/Desligar

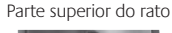

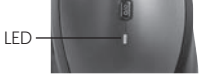

### Ligue. Esqueça. Adicione.

Tem um receptor Logitech <sup>®</sup> Unifying. Agora adicione um teclado ou rato sem fios compatíveis que utilizem o mesmo receptor. É muito fácil. Basta iniciar o software Logitech<sup>®</sup> Unifying e seguir as instruções no ecrã. Para mais informações e para transferir o software, visite www.logitech.com/unifying

👯 unifying

# Resolução de problemas

# O teclado e o rato não funcionam

- Verifique a ligação USB. Experimente mudar de portas USB.
- Aproximar? Experimente aproximar o teclado e o rato do receptor Unifying ou ligue o receptor Unifying ao cabo de extensão do receptor para aproximá-lo do teclado e do rato.

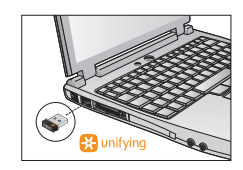

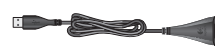

Verifique a instalação das pilhas. Verifique também a energia das pilhas de cada dispositivo. (Para mais informações, ver *Gestão da bateria*.)

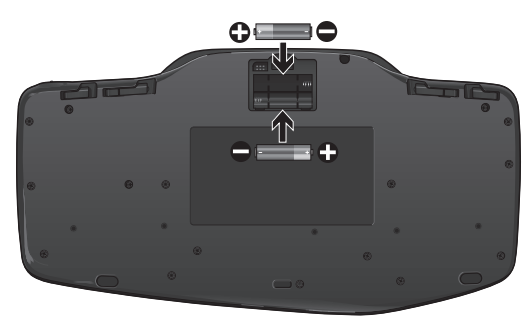

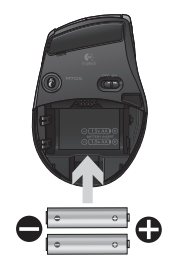

Na parte inferior do rato, desloque o interruptor Ligar/Desligar para ligar o rato. O LED da bateria na parte superior do rato deverá iluminar-se a verde durante 10 segundos. (Para mais informações, ver *Gestão da bateria*.) Parte inferior do rato

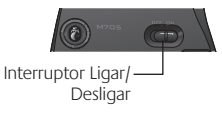

# Resolução de problemas

- Nota que o movimento do cursor está lento ou irregular? Experimente o rato sobre uma superfície diferente (algumas superfícies escuras podem afectar o movimento do cursor no ecrã do computador).
- O teclado está ligado? Desloque o interruptor Ligar/Desligar do teclado para a posição Ligar, como apresentado na imagem abaixo. Os ícones de estado do teclado deverão iluminar-se.

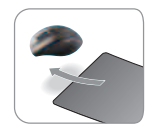

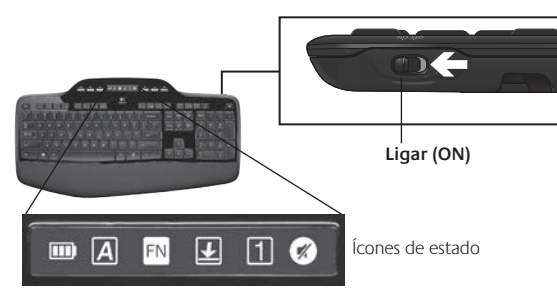

- Restabelecer a ligação. Utilize o software Unifying para repor a ligação entre ao teclado/rato e o receptor Unifying. Consulte a secção Unifying neste manual para obter mais informações.
- Instale o Software Logitech SetPoint para personalizar o seu teclado e rato e tirar partido de todas as funcionalidades. logitech.com/downloads

Para obter ajuda adicional, consulte os números de telefone do Suporte ao Cliente. Visite www.logitech.com/comfort para mais informações sobre a utilização do seu produto e questões ergonómicas.

# Λειτουργίες πληκτρολογίου: Χρήση πλήκτρων F

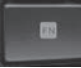

Βελτιωμένα και φιλικά προς το χρήστη πλήκτρα συντομεύσεων F σας επιτρέπουν να εκκινείτε εφαρμογές με ευκολία. Για να χρησιμοποιήσετε τις βελτιωμένες λειτουργίες (κίτρινα εικονίδια), πρώτα πατήστε και κρατήστε πατημένο το πλήκτρο **ΓΝ** και ύστερα το πλήκτρο F που θέλετε να χρησιμοποιήσετε.

**Συμβουλή** Στις ρυθμίσεις λογισμικού, μπορείτε να αντιστρέψετε τη λειτουργία FN αν θέλετε να έχετε άμεση πρόσβαση στις βελτιωμένες λειτουργίες χωρίς να πρέπει να πατήσετε το πλήκτρο FN.

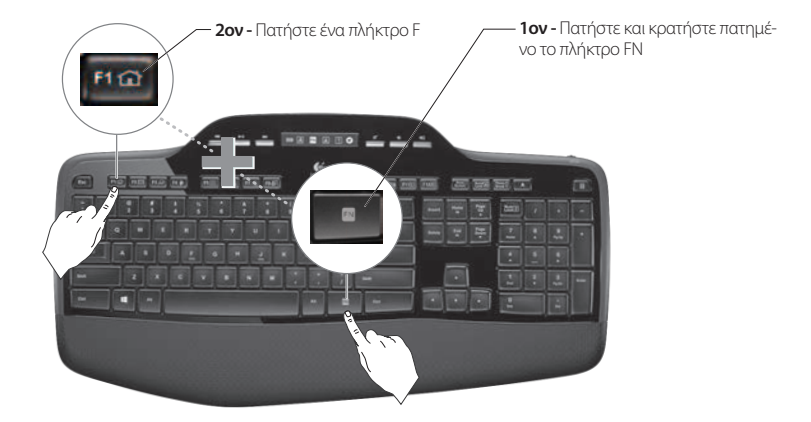

# Λειτουργίες πληκτρολογίου: Πλήκτρα F και άλλα

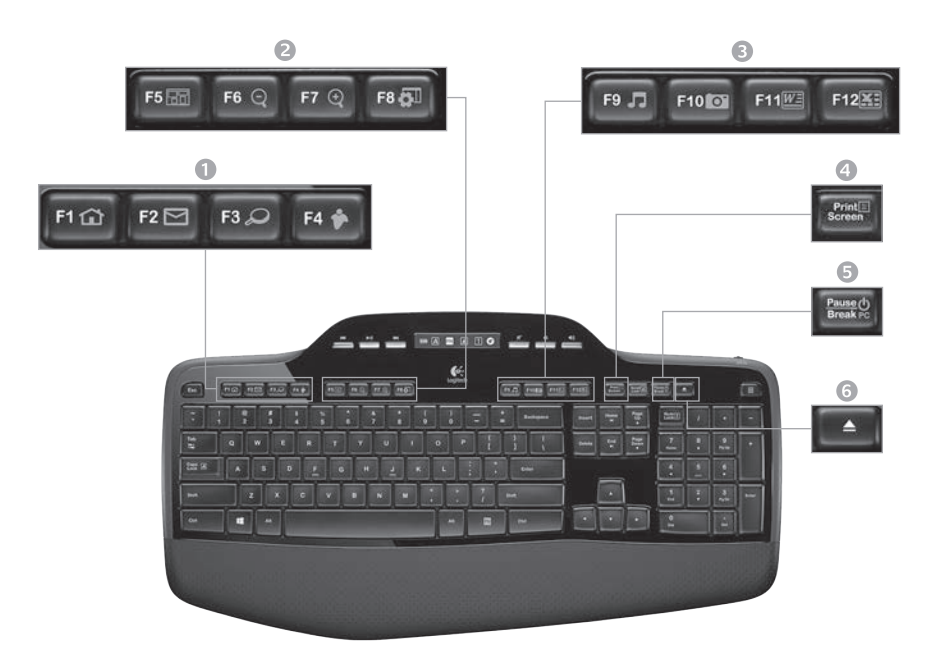

# 1. Ζώνη Internet

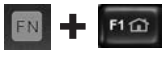

Εκκίνηση εφαρμογής περιήγησης στο Internet

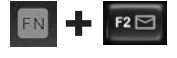

Εκκίνηση εφαρμογής ηλεκτρονικού ταχυδρομείου

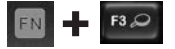

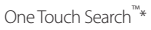

Εκκίνη άμεσω

Εκκίνηση της εφαρμογής άμεσων μηνυμάτων\*

### 2. Ζώνη βοηθητικών λειτουργιών

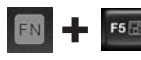

Εκκίνηση του διακόπτη εφαρμογών\*

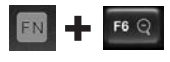

Μεγέθυνση\*

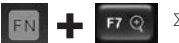

Σμίκρυνση\*

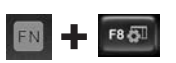

Μικροεφαρμογή των Windows ή ρυθμίσεις\*

# 3. Ζώνη παραγωγικότητας

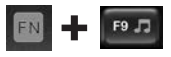

Εκκίνηση εφαρμογής αναπαραγωγής πολυμέσων

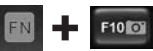

Εκκίνηση Συλλογής φωτογραφιών\*

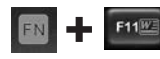

Εκκίνηση εφαρμογής εγγράφων\*

FN F12X

Εκκίνηση εφαρμογής υπολογιστικών φύλλων\*

# 4. Μενού περιβάλλοντος

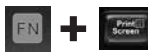

Εμφάνιση μενού περιβάλλοντος του επιλεγμένου αντικειμένου

# 5. Κατάσταση αναστολής υπολογιστή

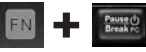

Θέτει τον υπολογιστή σας σε κατάσταση αναστολής για εξοικονόμηση ενέργειας.

6. Κουμπί εξαγωγής\*

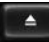

Ανοίγει το συρτάρι της μονάδας CD/ DVD-ROM.

\* Απαιτείται η εγκατάσταση του λογισμικού Logitech\* SetPoint\*.

# Λειτουργίες πληκτρολογίου: Πλήκτρα πολυμέσων και εικονίδια κατάστασης

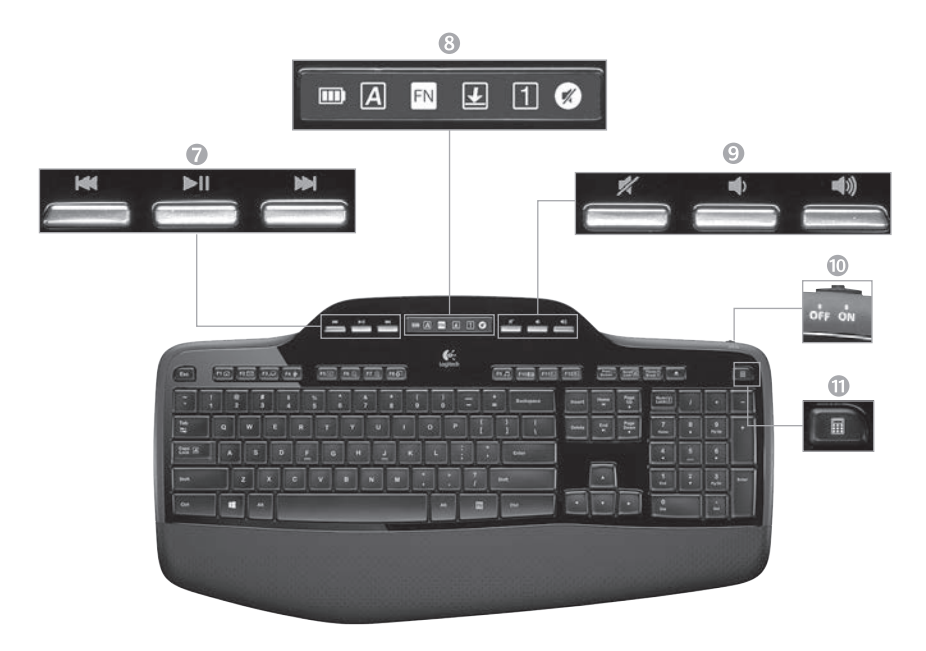

### 7. Πλοήγηση σε πολυμέσα

| 144 |   |
|-----|---|
| _   | P |
|     |   |

Πίσω/προηγούμενο κομμάτι

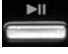

Αναπαραγωγή/παύση

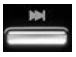

Εμπρός/επόμενο κομμάτι

8. Εικονίδια κατάστασης στον πίνακα της οθόνης LCD

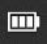

Ένδειξη κατάστασης μπαταρίας (Για περισσότερες πληροφορίες, ανατρέξτε στην ενότητα Διαχείριση μπαταριών.)

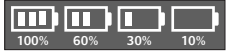

| 1  |
|----|
| ł. |
| ł. |
|    |

Ενεργοποίηση πλήκτρου Caps Lock

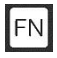

Ενεργοποίηση πλήκτρου FN

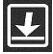

Ενεργοποίηση πλήκτρου Scroll Lock

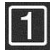

Ενεργοποίηση πλήκτρου Num Lock

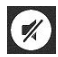

Ενεργοποίηση σίγασης\*

\* Απαιτείται η εγκατάσταση του λογισμικού Logitech\* SetPoint".

### 9. Ρύθμιση έντασης ήχου

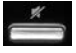

Σίγαση

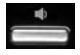

Μείωση έντασης

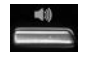

Αύξηση έντασης

### 10. Διακόπτης off/on πληκτρολογίου

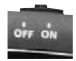

### 11. Εκκίνηση αριθμομηχανής

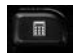

# Λειτουργίες ποντικιού

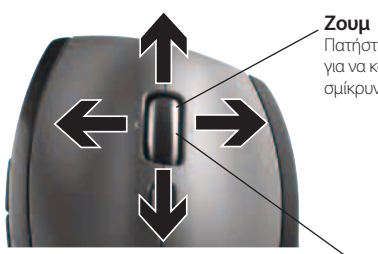

Ροδάκι κύλισης ακριβείας MicroGear Ροδάκι με δυνατότητα κλίσης για κατά μήκος (οριζόντια) κύλιση σε υπολογιστικά φύλλα ή έγγραφα με μεγάλο πλάτος. Ο τροχός κύλισης λειτουργεί και ως μεσαίο κουμπί. Πατήστε για να το χρησιμοποιήσετε και πατήστε ξανά για να

το απελευθερώσετε.

Πατήστε τον τροχό κύλισης για να κάνετε μεγέθυνση/ σμίκρυνση.

### Κύλιση ακριβείας

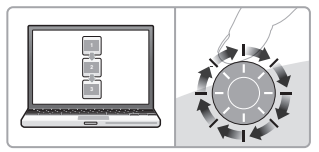

Χρησιμοποιήστε τη λειτουργία ακριβείας για να περιηγηθείτε σε λίστες ή διαφάνειες.

### Υπερταχεία κύλιση

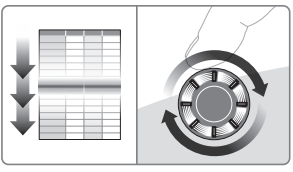

Ο τροχός περιστρέφεται ελεύθερα παρέχοντάς σας τη δυνατότητα να περιηγήστε με ταχύτητα σε μεγάλα έννραφα και ιστοσελίδες.

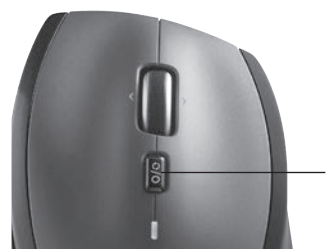

### Εναλλαγή τρόπων κύλισης

Με το πάτημα ενός διακόπτη, μπορείτε να εναλλάσσεστε μεταξύ της κύλισης ακριβείας (κλικ με κλικ) και της υπερταχείας κύλισης.

# Περισσότερες λειτουργίες ποντικιού

- Κουμπιά κίνησης προς τα εμπρός και προς τα πίσω\* - Πατήστε για εναλλαγή μεταξύ των ιστοσελίδων.
- Εναλλαγή εφαρμογών\* Πατήστε την ελαστική λαβή για εναλλαγή μεταξύ των εφαρμογών.
- Ενδεικτική λυχνία μπαταρίας Γίνεται κόκκινη όταν απομένουν λίγες εβδομάδες διάρκειας ζωής στη μπαταρία.
- 4. Διακόπτης Ενεργοποίησης/Απενεργοποίησης -Σύρετε για να ενεργοποιήσετε ή να απενεργοποιήσετε το ποντίκι.
- 5. Απελευθέρωση θήκης μπαταριών Πατήστε στο σημείο που υποδεικνύεται και σύρετε προς τα έξω τη θύρα της θήκης μπαταριών. Μειώστε το βάρος τοποθετώντας μία μόνο μπαταρία.

### 6. Χώρος αποθήκευσης δέκτη εντός του ποντικιού

\*Η Εναλλαγή εφαρμογών και η οριζόντια κύλιση απαιτούν τη χρήση λογισμικού Logitech. Ανάλογα με το λειτουργικό σύστημα που χρησιμοποιείτε, τα κουμπιά κίνησης προς τα εμπρός και προς τα πίσω και το μεσαίο κουμπί ενδέχεται επίσης να απαιτούν τη χρήση λογισμικού Logitech.

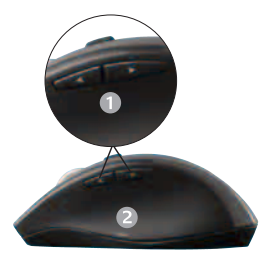

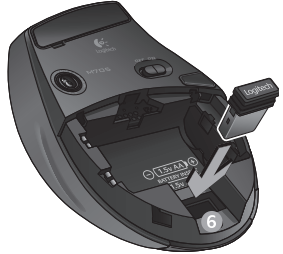

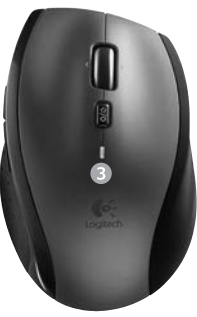

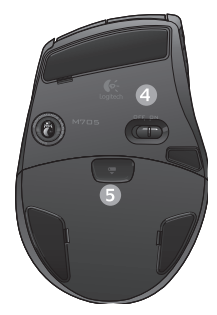

# Διαχείριση μπαταριών

Το πληκτρολόγιο και το ποντίκι σας διαθέτουν μπαταρία με διάρκεια ζωής ως και τρία χρόνια.\*

### Κατάσταση αναστολής μπαταρίας

Γνωρίζατε ότι τόσο το πληκτρολόγιο όσο και το ποντίκι σας μπαίνουν σε κατάσταση αναστολής όταν σταματήσετε να τα χρησιμοποιείτε για μερικά λεπτά; Η λειτουργία αυτή βοηθά στον περιορισμό της χρήσης της μπαταρίας και σας απαλλάσσει από την ανάγκη συνεχούς ενεργοποίησης και απενεργοποίησης των συσκευών σας. Και οι δύο συσκευές είναι αμέσως έτοιμες για χρήση με το που αρχίζετε να τις χρησιμοποιείτε πάλι.

### Τρόπος ελέγχου του επιπέδου ισχύος της μπαταρίας του πληκτρολογίου

Το εικονίδιο μπαταρίας στην οθόνη LCD του πληκτρολονίου εμφανίζει το τρέχον επίπεδο ισχύος της μπαταρίας του πληκτρολογίου. Καθώς το επίπεδο ισχύος της μπαταρίας μειώνεται, το εικονίδιο της μπαταρίας εμφανίζει πόση ενέργεια απομέγει στην μπαταρία, όπως φαίγεται στην εικόνα δεξιά.

Τρόπος ελέγχου του επιπέδου ισχύος της μπαταρίας του ποντικιού Επιλονή 1: Απενερνοποιήστε το ποντίκι και μετά ενερνοποιήστε το πάλι χρησιμοποιώντας το διακόπτη On/Off στο κάτω μέρος του ποντικιού. Αν η ενδεικτική λυχνία στο πάνω μέρος του ποντικιού ανάψει με πράσινο χρώμα για 10 δευτερόλεπτα, το επίπεδο ισχύος των μπαταριών είναι υψηλό. Αν η ενδεικτική λυχνία αρχίσει να αναβοσβήνει με κόκκινο χρώμα, το επίπεδο ισχύος των μπαταριών έχει πέσει στο 10% και απομένουν μόνο μερικές ημέρες λειτουργίας.

Επιλογή 2: Εκκινήστε το λονισμικό SetPoint και κάντε κλικ στην καρτέλα "Μπαταρία ποντικιού" για να δείτε το τρέχον επίπεδο ισχύος των μπαταριών του ποντικιού.

\* Η διάρκεια ζωής της μπαταρίας ποικίλλει ανάλογα με τη χρήση και τις συνθήκες με τις οποίες λειτουργεί ο υπολογιστής. Η συνεχής χρήση έχει συνήθως ως αποτέλεσμα τη μικρότερη διάρκεια ζωής της μπαταρίας.

### Εικονίδιο μπαταρίας

# LLU,

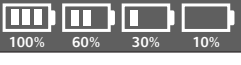

Λιακόπτης -

On/Off

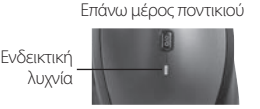

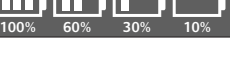

Κάτω μέρος ποντικιού

### Συνδέστε το. Ξεχάστε το. Προσθέστε συσκευές.

Έχετε ένα δέκτη Logitech<sup>\*</sup> Unifying. Τώρα, συνδέστε ένα συμβατό ασύρματο πληκτρολόγιο ή ποντίκι που χρησιμοποιεί τον ίδιο δέκτη. Είναι εύκολο. Απλά ξεκινήστε το λογισμικό Logitech<sup>®</sup> Unifying και ακολουθήστε τις οδηγίες που εμφανίζονται στην οθόνη. Για περισσότερες πληροφορίες και για να κάνετε λήψη του λογισμικού, επισκεφθείτε τη διεύθυνση www.logitech.com/unifying

🔛 unifying

# Αντιμετώπιση προβλημάτων

Το πληκτρολόγιο και το ποντίκι δεν λειτουργούν

- Ελέγξτε τη σύνδεση USB. Επίσης, δοκιμάστε να αλλάξετε θύρες USB.
- Μετακινήστε τις συσκευές πιο κοντά. Δοκιμάστε να μετακινήσετε το πληκτρολόγιο και το ποντίκι, ώστε να είναι πιο κοντά στο δέκτη Unifying ή συνδέστε το καλώδιο προέκτασης στο δέκτη Unifying, ώστε να είναι πιο κοντά στο πληκτρολόγιο και στο ποντίκι.

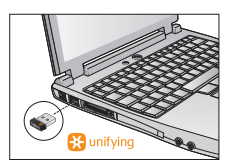

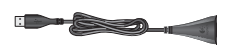

Βεβαιωθείτε ότι οι μπαταρίες έχουν τοποθετηθεί σωστά. Επίσης, ελέγξτε την ισχύ των μπαταριών κάθε συσκευής. (Για περισσότερες πληροφορίες, ανατρέξτε στην ενότητα Διαχείριση μπαταριών.)

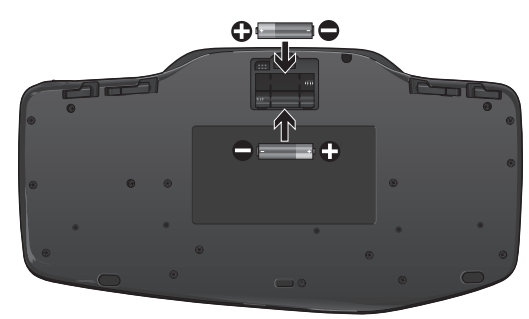

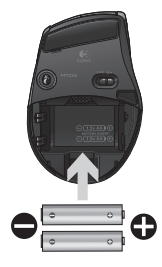

Στο κάτω μέρος του ποντικιού, σύρετε το διακόπτη On/Off προς τα δεξιά για να ενεργοποιήσετε το ποντίκι. Η ενδεικτική λυχνία της μπαταρίας στο πάνω μέρος του ποντικιού πρέπει να ανάψει με πράσινο χρώμα για 10 δευτερόλεπτα. (Για περισσότερες πληροφορίες, ανατρέξτε στην ενότητα Διαχείριση μπαταριών.) Κάτω μέρος ποντικιού

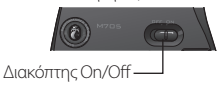

# Αντιμετώπιση προβλημάτων

- Η κίνηση του δρομέα είναι αργή ή σπασμωδική; Δοκιμάστε να χρησιμοποιήσετε το ποντίκι σε διαφορετική επιφάνεια (π.χ. οι βαθιές, σκούρες επιφάνειες ενδέχεται να επηρεάζουν τον τρόπο κίνησης του δρομέα στην οθόνη του υπολογιστή).
- Είναι ενεργοποιημένο το πληκτρολόγιό σας; Σύρετε το διακόπτη Off/ On του πληκτρολογίου στο On, όπως φαίνεται στην παρακάτω εικόνα. Τα εικονίδια κατάστασης του πληκτρολογίου θα πρέπει να ανάψουν.

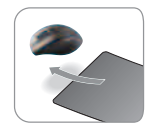

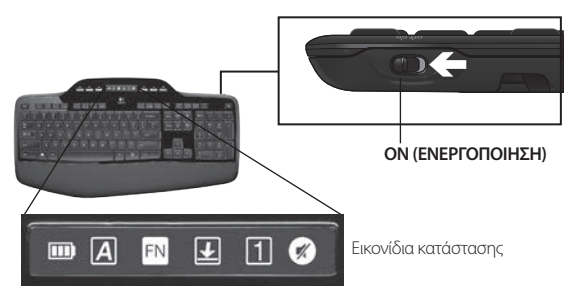

- Ενεργοποιήστε ξανά τη σύνδεση. Χρησιμοποιήστε το λογισμικό Unifying για επαναφορά της σύνδεσης μεταξύ του πληκτρολογίου/ποντικιού και του δέκτη Unifying. Ανατρέξτε στην ενότητα Unifying αυτού του οδηγού για περισσότερες πληροφορίες.
- Εγκαταστήστε το λογισμικό Logitech SetPoint για να εξατομικεύσετε το ποντίκι και το πληκτρολόγιό σας ώστε να εκμεταλλευτείτε στο έπακρο όλες τις προσφερόμενες δυνατότητες. logitech.com/downloads

Για περισσότερη βοήθεια, χρησιμοποιήστε τους αριθμούς τηλεφώνου για επικοινωνία με την Υποστήριξη πελατών. Επίσης, επισκεφθείτε τη διεύθυνση **www.logitech.com/comfort** για περισσότερες πληροφορίες σχετικά με τη χρήση του προϊόντός σας και για θέματα εργονομίας.

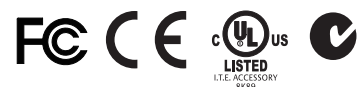

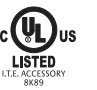

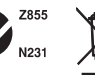

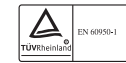

### M/N:C-U0007

Rating: 5V === 100mA FCC ID: JNZCU0007 IC: 4418A-CU0007 MADE IN CHINA CNC:C-8941 CFT:RCPLOCU10-1356

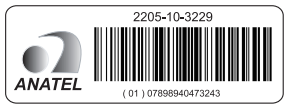

### M/N:C-U0008

Rating: 5V === 100mA FCC ID: JNZCU0008 IC: 4418A-CU0008 MADE IN CHINA SUBTEL: 2217 CNC: C-9341 CFT: RCPLOCU11-0321

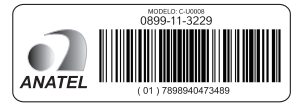

# www.logitech.com/support

| België/Belgique            | Dutch: +32-(0)2 200 64 44;<br>French: +32-(0)2 200 64 40                                         |
|----------------------------|--------------------------------------------------------------------------------------------------|
| Česká Republika            | +420 239 000 335                                                                                 |
| Danmark                    | +45-38 32 31 20                                                                                  |
| Deutschland                | +49-(0)69-51 709 427                                                                             |
| España                     | +34-91-275 45 88                                                                                 |
| France                     | +33-(0)1-57 32 32 71                                                                             |
| Ireland                    | +353-(0)1 524 50 80                                                                              |
| Italia                     | +39-02-91 48 30 31                                                                               |
| Magyarország               | +36 (1) 777-4853                                                                                 |
| Nederland                  | +31-(0)-20-200 84 33                                                                             |
| Norge                      | +47-(0)24 159 579                                                                                |
| Österreich                 | +43-(0)1 206 091 026                                                                             |
| Polska                     | 00800 441 17 19                                                                                  |
| Portugal                   | +351-21-415 90 16                                                                                |
| Россия                     | +7(495) 641 34 60                                                                                |
| Schweiz/Suisse<br>Svizzera | D +41-(0)22 761 40 12<br>F +41-(0)22 761 40 16<br>I +41-(0)22 761 40 20<br>E +41-(0)22 761 40 25 |

| South Africa                                                        | 0800 981 089                                             |
|---------------------------------------------------------------------|----------------------------------------------------------|
| Suomi                                                               | +358-(0)9 725 191 08                                     |
| Sverige                                                             | +46-(0)8-501 632 83                                      |
| Türkiye                                                             | 00800 44 882 5862                                        |
| United Arab<br>Emirates                                             | 8000 441-4294                                            |
| United Kingdom                                                      | +44-(0)203-024-81 59                                     |
| European,<br>Mid. East., &<br>African Hq.<br>Morges,<br>Switzerland | English: +41-(0)22 761 40 25<br>Fax: +41-(0)21 863 54 02 |
| Eastern Europe                                                      | English: 41-(0)22 761 40 25                              |
| Argentina                                                           | +0800 555 3284                                           |
| Brasil                                                              | +0800 891 4173                                           |
| Canada                                                              | +1-866-934-5644                                          |
| Chile                                                               | +1230 020 5484                                           |
| Colombia                                                            | 01-800-913-6668                                          |
| Latin America                                                       | +1 800-578-9619                                          |
| Mexico                                                              | 01.800.800.4500                                          |
| United States                                                       | +1 646-454-3200                                          |

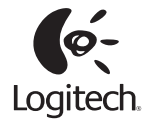

### www.logitech.com

© 2012 Logitech. All rights reserved. Logitech, the Logitech logo, and other Logitech marks are owned by Logitech and may be registered. All other trademarks are the property of their respective owners. Logitech assumes no responsibility for any errors that may appear in this manual. Information contained herein is subject to change without notice.

Apple, Mac, and Macintosh are trademarks of Apple Inc., registered in the U.S. and other countries.

### 620-004611.003